#### PRIMO ACCESSO A GMAIL PER STUDENTI

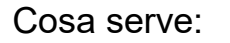

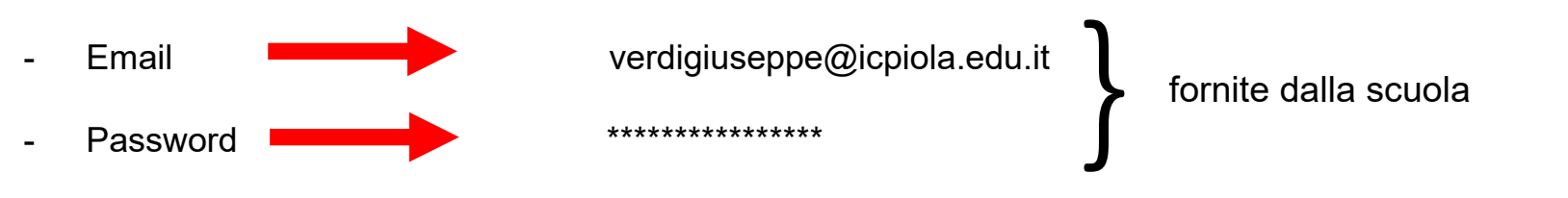

#### ORA APRITE PAGINA DI GOOGLE:

| € Gaogle × +                                            |                                      | – a                        |
|---------------------------------------------------------|--------------------------------------|----------------------------|
| ← → C 🔒 google.it                                       |                                      | 🖈 😓 In incognito           |
| Chi siame Geogle Store                                  |                                      | Gmail Immagini 🏭 Accedi    |
|                                                         |                                      |                            |
|                                                         |                                      |                            |
|                                                         |                                      |                            |
|                                                         | Google                               |                            |
|                                                         | oogic                                |                            |
|                                                         | ۹.۱. پ                               |                            |
|                                                         |                                      |                            |
|                                                         | Cercai con Google Mi sento fortunato |                            |
|                                                         |                                      |                            |
|                                                         |                                      |                            |
|                                                         |                                      |                            |
|                                                         |                                      |                            |
|                                                         |                                      |                            |
|                                                         |                                      |                            |
|                                                         |                                      |                            |
|                                                         |                                      |                            |
| Promemoria sulla privacy di Google                      |                                      | RICORDAMELO PIU TARDI      |
| Italia                                                  |                                      |                            |
| Pubblicità Soluzioni aziendali Come funziona la Ricerca |                                      | Privacy Termini Impostazio |
| Start 🗄 📀 💼 🔀 💼 💋 📾 🌖                                   | 🖻 💩 🙆 🚺 O 🦛 🙇 😤 🕼 👘 🧶                | 9812<br>21005/2000         |

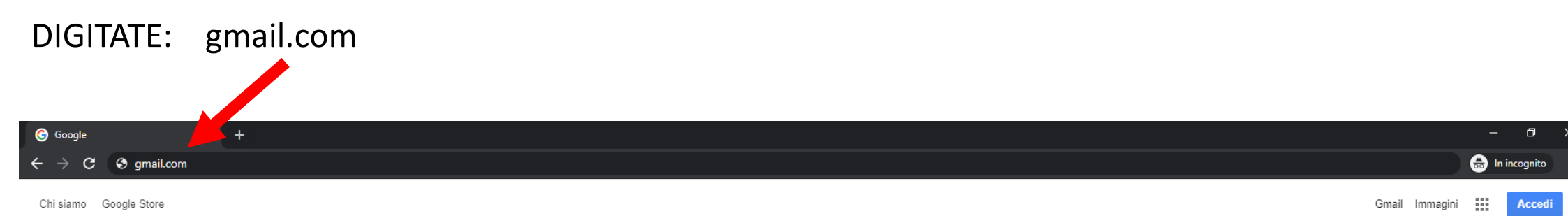

|   | Go               | oale               |   |
|---|------------------|--------------------|---|
| Q |                  | - <b>-</b> -       | Ŷ |
|   | Cerca con Google | Mi sento fortunato |   |

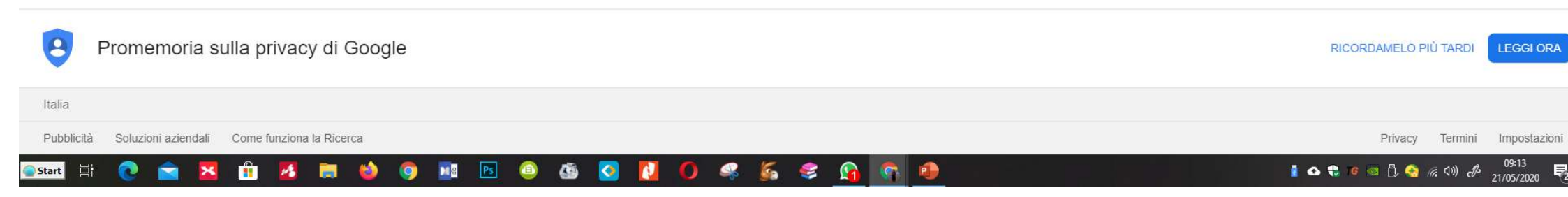

### PREMERE INVIO. Si carica la pagina. - SE NON SI POSSIEDE ALCUN INDIRIZZO GMAIL APPARIRÁ QUESTA PAGINA

E:

Start

1

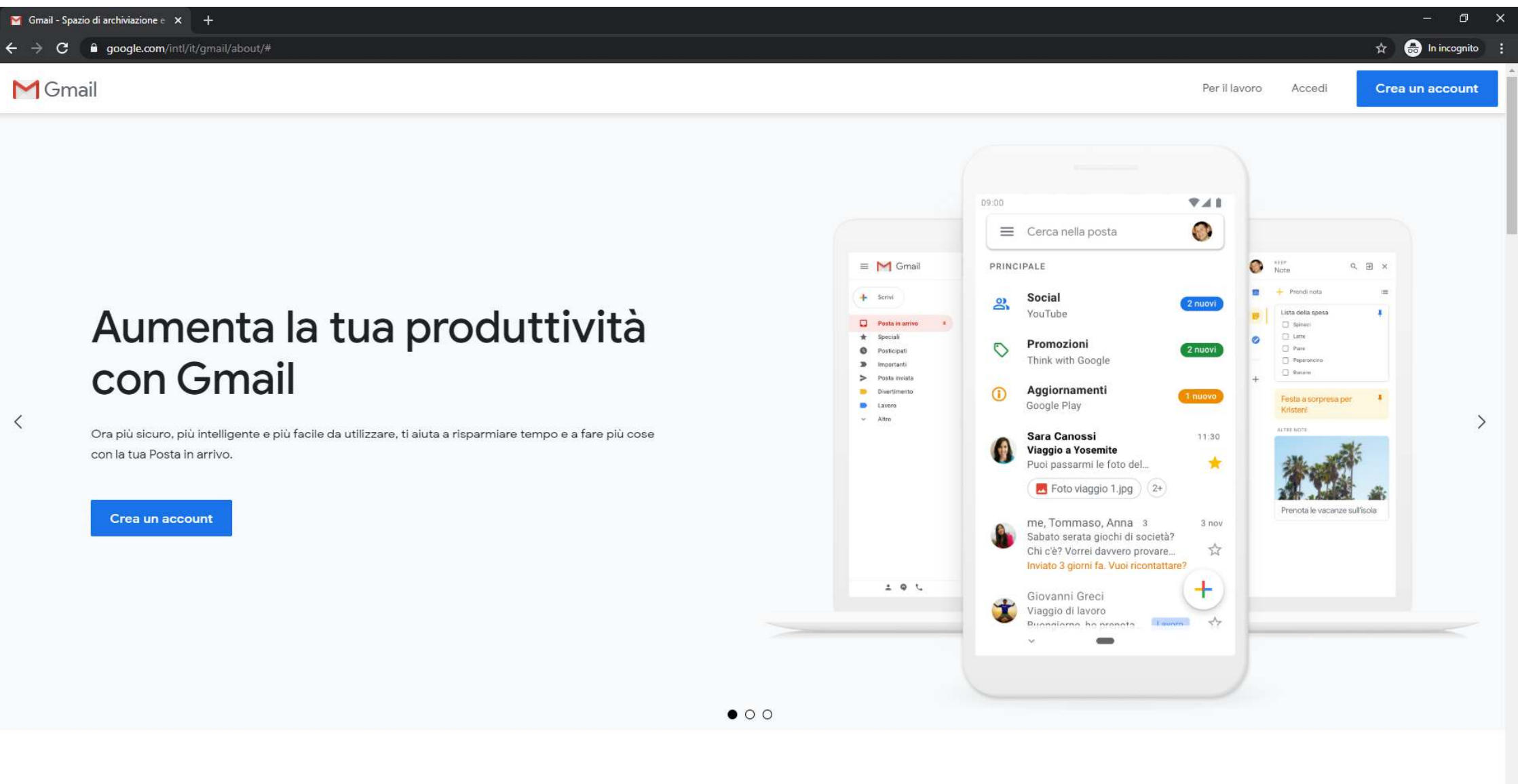

Utilizza Gmail su qualsiasi dispositivo

#### CLICCARE SU ACCEDI

<

Start 🔄

# Aumenta la tua produttività con Gmail

Ora più sicuro, più intelligente e più facile da utilizzare, ti aiuta a risparmiare tempo e a fare più cose con la tua Posta in arrivo.

Crea un account

-

1

(3)

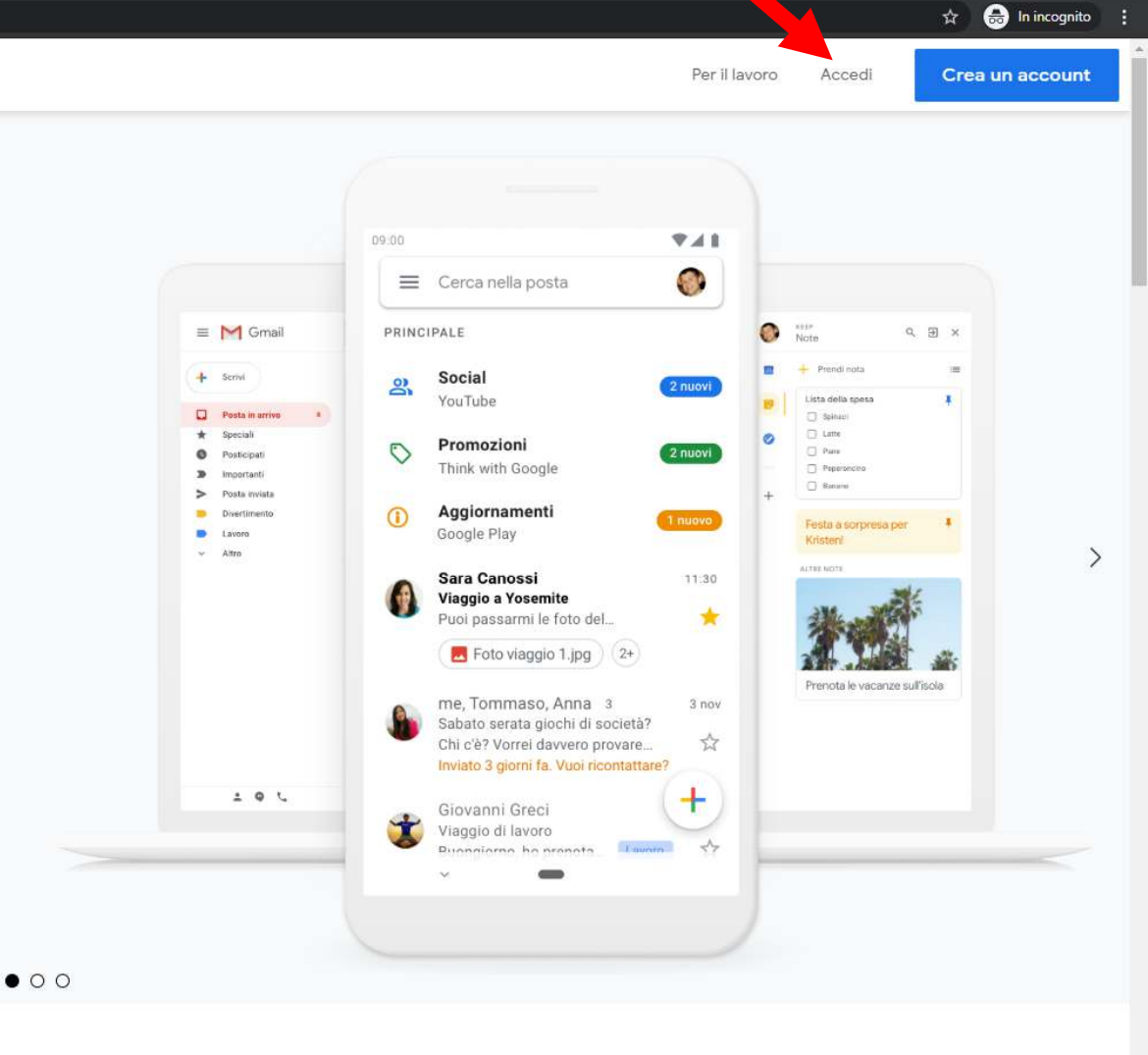

đ

Utilizza Gmail su qualsiasi dispositivo

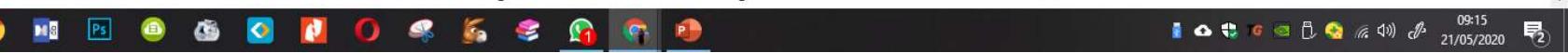

#### APPARIRA' QUESTA SCHERMATA

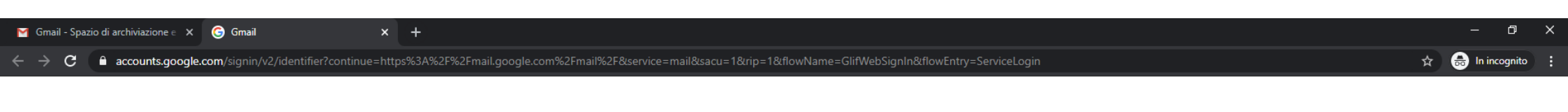

| G                                                                            | oogle                                                                   |   |
|------------------------------------------------------------------------------|-------------------------------------------------------------------------|---|
| Ac                                                                           | cedi                                                                    |   |
| Continu                                                                      | ia su Gmail                                                             |   |
| lndirizzo email o numero di te                                               | lefono                                                                  | h |
| 1                                                                            |                                                                         |   |
| Non ricordi l'indirizzo ema                                                  | 1?                                                                      |   |
| Non si tratta del tuo compu                                                  | ter? Utilizza la modalità ospite                                        |   |
| Non si tratta del tuo compu<br>per accedere privatamente.                    | ter? Utilizza la modalità ospite<br><mark>Ulteriori informazioni</mark> |   |
| Non si tratta del tuo compu<br>per accedere privatamente.<br>Crea un account | ter? Utilizza la modalità ospite<br>Ulteriori informazioni<br>Avanti    |   |
| Non si tratta del tuo compu<br>per accedere privatamente.<br>Crea un account | ter? Utilizza la modalità ospite<br>Ulteriori informazioni<br>Avanti    |   |
| Non si tratta del tuo compu<br>per accedere privatamente.<br>Crea un account | ter? Utilizza la modalità ospite<br>Ulteriori informazioni<br>Avanti    |   |

### PREMERE INVIO. Si carica la pagina. - SE SI POSSIEDE GIÁ INDIRIZZO GMAIL APPARIRÁ QUESTA PAGINA

| M Posta in arrivo - flaviagmaestra 🖉 🗙                                                                                                    | +                                            |                                                                    |                                                                                                    | _                                | ٥                 | ×          |
|----------------------------------------------------------------------------------------------------|----------------------------------------------|--------------------------------------------------------------------|----------------------------------------------------------------------------------------------------|----------------------------------|-------------------|------------|
| ← → C                                                                                                    | /mail/u/0/?tab=rm&ogbl#inbox                 |                                                                    | *                                                                                                    |                                  | 🖻   🧟             | ) i        |
| = M Gmail                                                                                                    | Q Cerca nella posta                          | <b>T</b>                                                           |                                                                                                    | 0                                |                   | 0          |
| + Scrivi                                                                                                    | □ - C :                                      |                                                                    | 1-4 di 4 <                                                                                                    | > It * 1                         | \$                | 31         |
| Posta in arrivo                                                                                                    | Principale                                   | Social Promozioni                                                  |                                                                                                    |                                  |                   | 0          |
| \star Speciali                                                                                                    | 🔲 🏠 mail 16                                  | You have new homework in your workbook - This is an automatic em   | ail. Please don't reply. Your teacher will not receive your message Dear user, You have new homework in your workboo | ok 17 m                          | nag               | 0          |
| Posticipati                                                                                                    | 🔲 🏠 mail                                     | You have new homework in your workbook - This is an automatic em   | ail. Please don't reply. Your teacher will not receive your message Dear user, You have new homework in your workboo | ok 13 m                          | nag               |            |
| > Inviati                                                                                                    | 🔲 🚖 Powtoon Awesomeness 2                    | Your Powtoon was published - You did it! Do a happy dance — you've | just published a Powtoon!                                                                                            | 15                               | apr               |            |
| <ul> <li>Bozze</li> <li>POSTA SALVATA</li> </ul>                                                                                                    | 🗌 🚖 Powtoon Awesomeness                      | Your Powtoon was published - You did it! Do a happy dance — you've | just published a Powtoon!                                                                                            | 19 m                             | nar               | +          |
| <ul> <li>Importanti</li> <li>Chat</li> <li>In programma</li> <li>Tutti i messaggi</li> </ul> Meet Novità <ul> <li>Avvia riunione</li> <li>Partecipa a riunione</li> </ul> |                                              |                                                                    |                                                                                                    |                                  |                   |            |
| Chat<br>♀ Flavia → +                                                                                                    |                                              |                                                                    |                                                                                                    |                                  |                   |            |
|                                                                                                    | 0,02 GB (0%) di 15 GB utilizzati<br>Gestisci | Termi                                                              | ni · Privacy · Norme del programma Ultima attività del                                                               | ll'account: 2 giorni<br>Detta    | fa<br>Igli        |            |
| Nessuna chat recente<br>Iniziane una nuova                                                                                                    |                                              |                                                                    |                                                                                                    |                                  |                   | >          |
| ≟ ♥ ७<br>⊇Start ⊟† 💽 🖻 🙁                                                                                                    | 🔒 🛃 🚞 🍪 🌖                                    | 📧 🖻 🙆 💁 🚺 🚺 🤗 🎉                                                    |                                                                                                    | <i>信</i> (すが) d <sup>4</sup> 21, | 09:24<br>/05/2020 | <b>P</b> 2 |

## CLICCARE SU IMMAGINE O LETTERA

| M Gmail                                                       | Q Cerca nella posta                          |                                                                | •                                                                                                    | 0                               |
|---------------------------------------------------------------|----------------------------------------------|----------------------------------------------------------------|----------------------------------------------------------------------------------------------------|---------------------------------|
| rivi                                                          | □· C :                                       |                                                                | 1-4 di 4 < >                                                                                                    | It - Q                          |
| sta in arrivo                                                 | Principale                                   | 👪 Social 🗣 Promozioni                                          |                                                                                                    |                                 |
| eciali                                                        | 🔲 🚖 mail 16                                  | You have new homework in your workbook - This is an automatic  | email. Please don't reply. Your teacher will not receive your message Dear user, You have new homework in your workbook.   | 17 mag                          |
| sticipati                                                     | 🔲 🙀 mail                                     | You have new homework in your workbook - This is an automatic  | e email. Please don't reply. Your teacher will not receive your message Dear user, You have new homework in your workbook. | 13 mag                          |
| iati                                                          | 🔲 🏚 Powtoon Awesomeness 2                    | Your Powtoon was published - You did it! Do a happy dance — yo | u've just published a Powtoon!                                                                                             | 15 ap                           |
| ZZE                                                           | 🔲 🚖 Powtoon Awesomeness                      | Your Powtoon was published - You did it! Do a happy dance — yo | u've just published a Powtoon!                                                                                             | 19 ma                           |
| tti i messaggi                                                |                                              |                                                                |                                                                                                    |                                 |
| ovità<br>via riunione                                         |                                              |                                                                |                                                                                                    |                                 |
| lovità<br>via riunione<br>rtecipa a riunione                  |                                              |                                                                |                                                                                                    |                                 |
| Novită<br>rvia riunione<br>artecipa a riunione<br>/ia + +     |                                              |                                                                |                                                                                                    |                                 |
| ovită)<br>via riunione<br>rtecipa a riunione                  | 0,02 GB (0%) di 15 GB utilizzati<br>Gestisci | Т                                                              | fermini - Privacy - Norme del programma Ultima attività dell'a                                                             | ccount: 2 giorni fa<br>Dettagli |
| Novità<br>Avvia riunione<br>Partecipa a riunione<br>Iavia - + | 0,02 GB (0%) di 15 GB utilizzati<br>Gestisci | т                                                              | "ermini · Privacy · Norme del programma Ultima attività dell'a                                                             | ccount: 2 giorni f<br>Dettag    |

## APPARIRÁ QUESTA SCHERMATA

| M Posta in arrivo - flaviagmaestra 🖉 🗙                       | +                                              |                                                                                                    | - 0 ×                                                 |
|--------------------------------------------------------------|------------------------------------------------|----------------------------------------------------------------------------------------------------|-------------------------------------------------------|
| ← → C                                                        | mail/u/0/?tab=rm&ogbl#inbox                    |                                                                                                    | ۰ 🖈 🙆 🔒 🤵 ۱                                           |
| = M Gmail                                                    | Q Cerca nella posta                            | <b>.</b>                                                                                                    | 0 🏼 🧟                                                 |
| + Scrivi                                                     | □ - C :                                        |                                                                                                    |                                                       |
| Posta in arrivo                                              | Principale                                     | Social Promozioni                                                                                                    |                                                       |
| 🖈 Speciali                                                   | 🔲 🏠 mail 16                                    | You have new homework in your workbook - This is an automatic email. Please don't reply. Your teacher will not receive your message Dear user, You have new h | Flavia Gandola                                        |
| Posticipati                                                  | 🔲 🚖 mail                                       | You have new homework in your workbook - This is an automatic email. Please don't reply. Your teacher will not receive your message Dear user, You have new h | flaviagmaestra@gmail.com                              |
| > Inviati                                                    | 📋 🏠 Powtoon Awesomeness 2                      | Your Powtoon was published - You did it! Do a happy dance — you've just published a Powtoon!                                                                  | Gestisci il tuo Account Google                        |
| <ul> <li>Bozze</li> <li>POSTA SALVATA</li> </ul>             | 🔲 🚖 Powtoon Awesomeness                        | Your Powtoon was published - You did it! Do a happy dance — you've just published a Powtoon!                                                                  | Aggiungi un altro account                             |
| <ul> <li>Meno</li> <li>Importanti</li> <li>Chat</li> </ul>   |                                                |                                                                                                    | Esci                                                  |
| <ul> <li>In programma</li> <li>Tutti i messaggi</li> </ul>   |                                                | CLICCARE SU AGGIUNGI UN ALINO ACCOUNT                                                                                                    | Norme sulla privacy • Termini di servizio             |
| Meet Novita<br>Avvia riunione<br>Partecipa a riunione        |                                                |                                                                                                    |                                                       |
| Chat 👷 🗧 +                                                   |                                                |                                                                                                    |                                                       |
|                                                              | 0,02 GB (0%) di 15 GB utilizzati<br>Gestisci   | Termini · Privacy · Norme del programma                                                                                                    | Ultima attività dell'account: 2 giorni fa<br>Dettagli |
| Nessuna chat recente<br>Iniziane una nuova                   |                                                |                                                                                                    | \$                                                    |
| nttps://accounts.google.com/SignOutOptions?<br>Start 🗄 💽 🔁 🔀 | ?hl=it&continue=https://mail.google.com/mail&s | ervice=mail<br>118 🖻 🚳 🔽 🚺 🚺 🦧 🍒 😤 💁 🍖                                                                                                    | 🛆 🛟 👩 🖻 🖞 🧐 🦟 🕬 🖋 21/05/2020 尾                        |

#### APPARIRA' QUESTA SCHERMATA

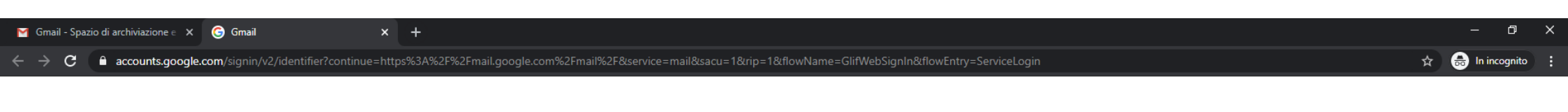

| G                                                                            | oogle                                                                   |   |
|------------------------------------------------------------------------------|-------------------------------------------------------------------------|---|
| Ac                                                                           | cedi                                                                    |   |
| Continu                                                                      | ia su Gmail                                                             |   |
| lndirizzo email o numero di te                                               | lefono                                                                  | h |
| 1                                                                            |                                                                         |   |
| Non ricordi l'indirizzo ema                                                  | 1?                                                                      |   |
| Non si tratta del tuo compu                                                  | ter? Utilizza la modalità ospite                                        |   |
| Non si tratta del tuo compu<br>per accedere privatamente.                    | ter? Utilizza la modalità ospite<br><mark>Ulteriori informazioni</mark> |   |
| Non si tratta del tuo compu<br>per accedere privatamente.<br>Crea un account | ter? Utilizza la modalità ospite<br>Ulteriori informazioni<br>Avanti    |   |
| Non si tratta del tuo compu<br>per accedere privatamente.<br>Crea un account | ter? Utilizza la modalità ospite<br>Ulteriori informazioni<br>Avanti    |   |
| Non si tratta del tuo compu<br>per accedere privatamente.<br>Crea un account | ter? Utilizza la modalità ospite<br>Ulteriori informazioni<br>Avanti    |   |

#### ORA NON CI RESTA CHE INSERIRE 1 - INDIRIZZO MAIL

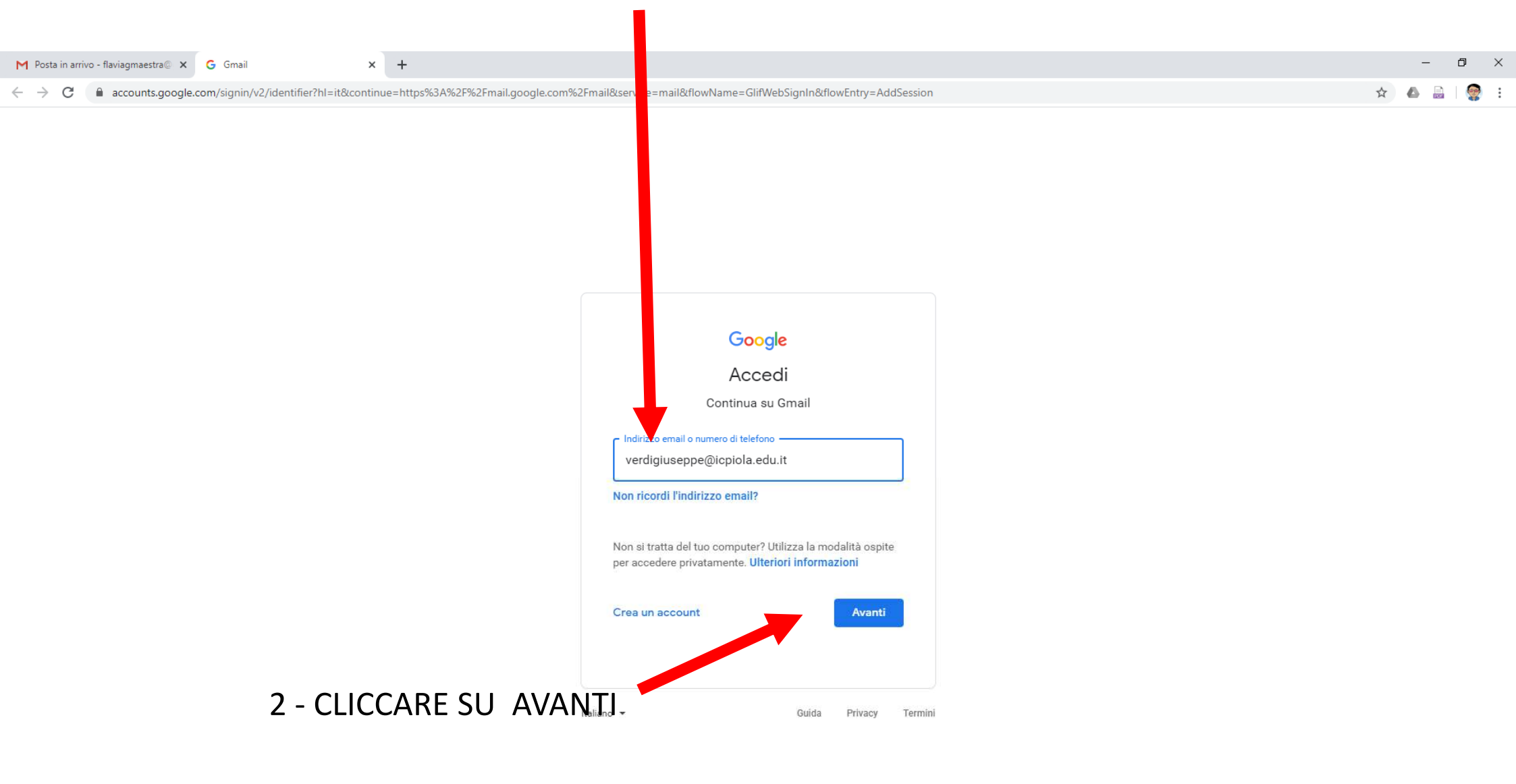

#### ORA NON CI RESTA CHE INSERIRE 3 – METTERE LA PASSWORD

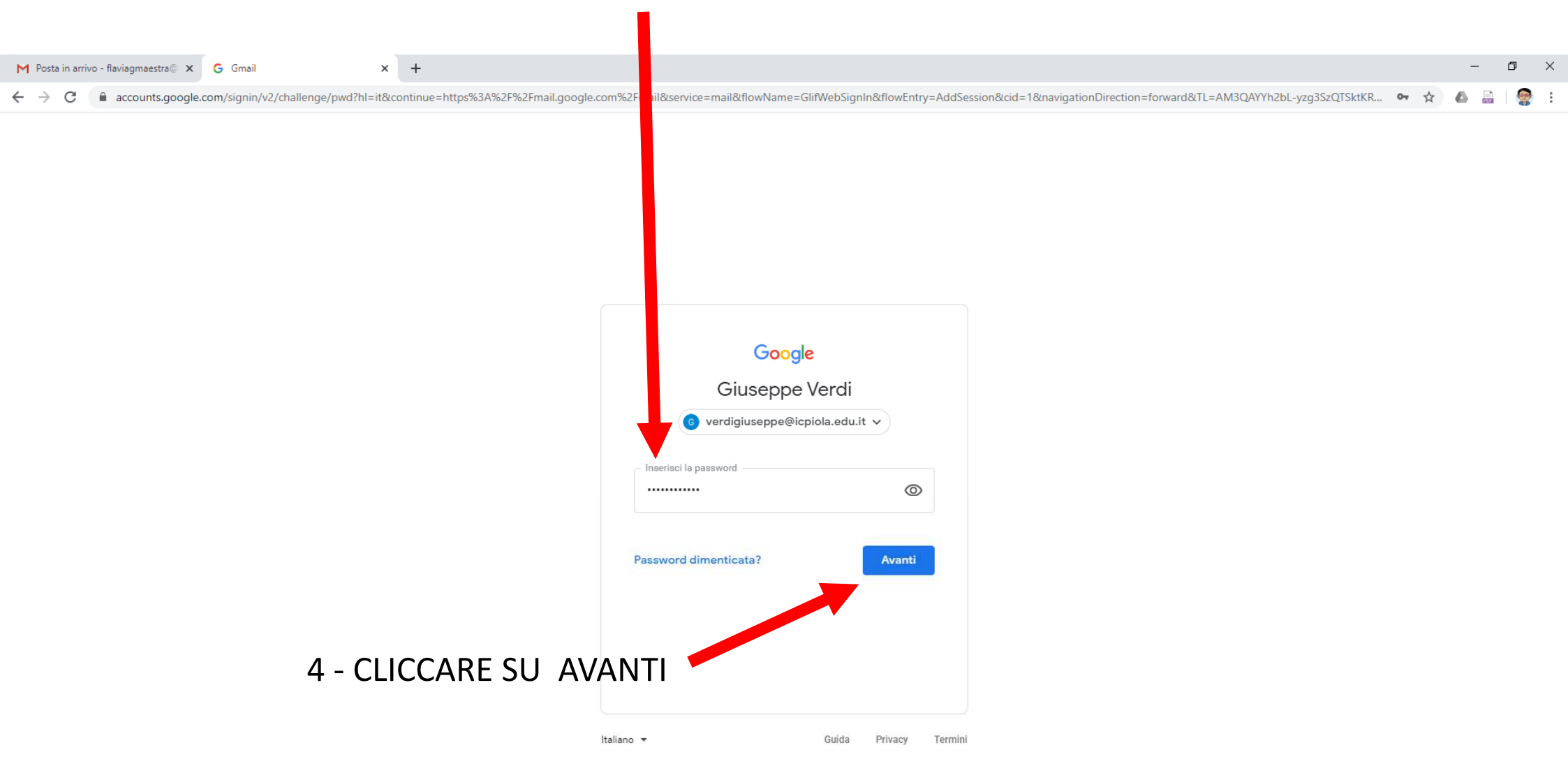

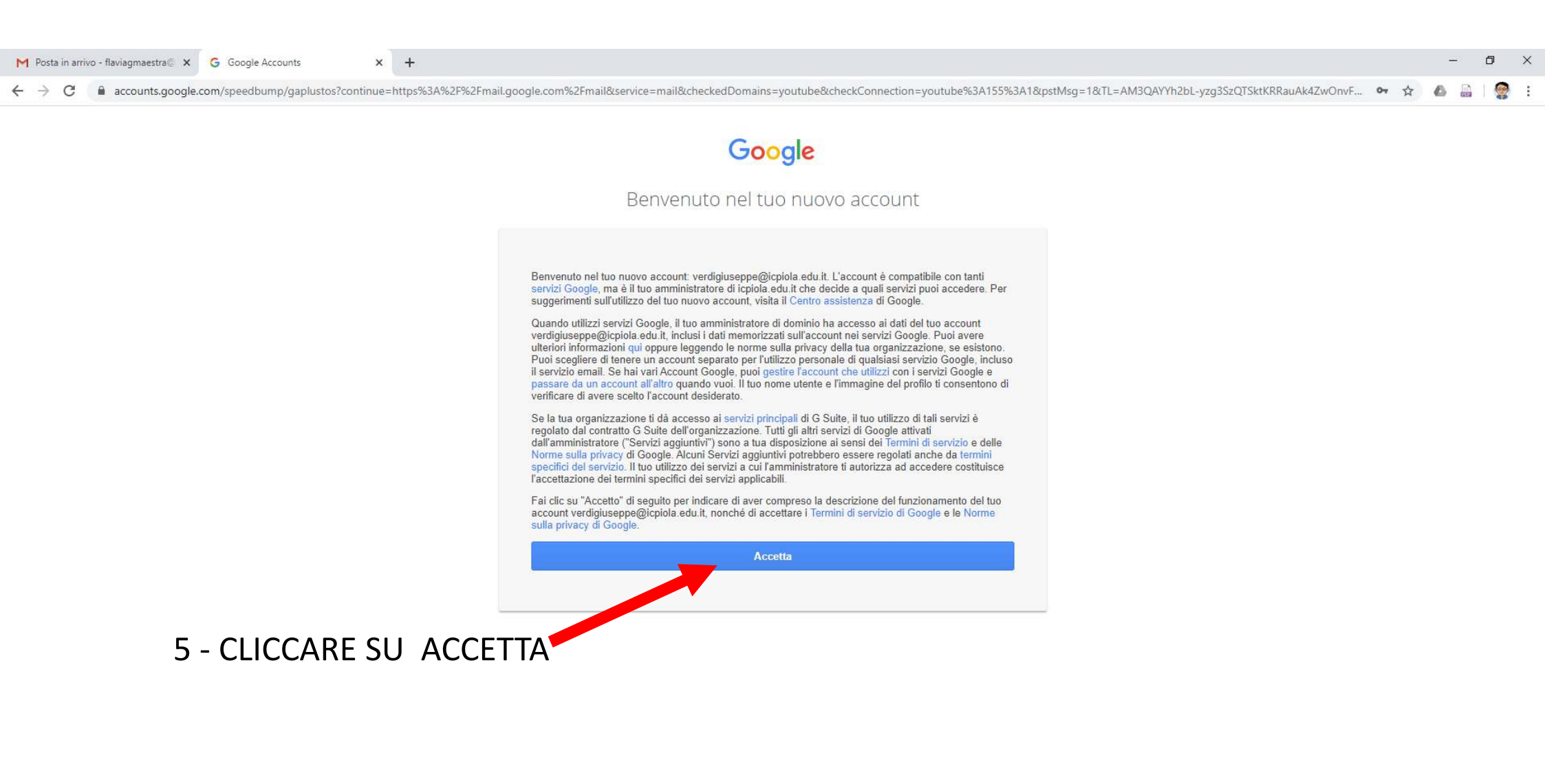

| <ul> <li>M Posta in arrivo - flaviagmaestra⊚ ×</li> <li>← → C</li></ul>                                                                                               | Posta in arrivo (2) - verdigiusepp × + mail/u/1/#inbox                                                                                                    | □ ×<br>👷 :                                                                                   |
|----------------------------------------------------------------------------------------------------|----------------------------------------------------------------------------------------------------|----------------------------------------------------------------------------------------------|
| = M Gmail                                                                                                    | Q Cerca nella posta 🔹                                                                                                    | G                                                                                            |
| <ul> <li>➡ Scrivi</li> <li>Posta in arrivo 2</li> <li>★ Speciali</li> <li>Posticipati</li> <li>Inviati</li> <li>Bozze</li> <li>Altro</li> <li>Giuseppe - +</li> </ul> | Image: Control   Image: Internet in the second of the second of the sec | 11<br>12<br>12<br>14<br>14<br>14<br>14<br>14<br>14<br>14<br>14<br>14<br>14<br>14<br>14<br>14 |
| Nessuna chat recente<br>Iniziane una nuova                                                                                                    | Ciao!<br>Il tuo servizio email preferito ha un nuovo look.                                                                                                    |                                                                                              |
| n attesa di risposta da mailgoogle.com                                                                                                    | Powered by Google                                                                                                    |                                                                                              |
| 💽 Start 🛱 💽 🖻 🔀                                                                                                    | 🟦 💋 🚞 🍪 🌍 🌆 🖭 🐵 🍈 🏹 🚺 🚺 🥔 🦨 🍒 🥞 🏫 🤷 🦣                                                                                                    | 020 🗟                                                                                        |

| <ul> <li>M Posta in arrivo - flaviagmaestra⊚ x</li> <li>← → C a mail.google.com</li> </ul> | M Posta in arrivo (2) - verdigiusepp × +<br>m/mail/u/1/#inbox                                                                                                    | r <b>4</b> | - 1                               | a<br>🤶 | × |
|--------------------------------------------------------------------------------------------|----------------------------------------------------------------------------------------------------|------------|-----------------------------------|--------|---|
| = M Gmail                                                                                  | Q Cerca nella posta ·                                                                                                    |            | "Gateria Pilate<br>Gateria Pilate | G      |   |
|                                                                                            | Image: Control in the control in the control in th | >          | ¢<br>09:33<br>09:33               | 1      |   |
| <ul> <li>Inviati</li> <li>Bozze</li> <li>Altro</li> <li>Giuseppe + +</li> </ul>            | 10%   Account creato   Avanzamento   configurazione    Imposta una firma                                                                                                    |            | ×                                 |        | + |
| Nessuna chat recente<br>Iniziane una nuova                                                 | Scegli una visualizzazione     Predefinita     OK                                                                                                    |            |                                   |        |   |
| 6<br>- • •                                                                                 | Spazio utilizzato: 0 GB<br>5 - CLICCARE SU OK<br>6 - CLICCARE SU OK                                                                                                    |            | 00.00                             |        | > |
| 💽 Start 🗄 💽 🔂                                                                              | ◊ » ◊ 1 ▷ • • • • • • • • • • • • • • • • • •                                                                                                    | 0) J       | 09:38<br>21/05/20                 | 020 F  | 2 |

#### ORA SIAMO NELLA NOSTRA CASELLA DI POSTA

| M Posta in arrivo - flaviagmaestra 🖉 🗙                    | M Posta in arrivo (2) - verdigiusepp 🗙 🕂                                                                                                    |   | - 1                                                  | o × |
|-----------------------------------------------------------|----------------------------------------------------------------------------------------------------|---|------------------------------------------------------|-----|
| ← → C 🔒 mail.google.com/                                  | mail/u/1/#inbox                                                                                                    | ☆ | 6                                                    | 😨 i |
| = M Gmail                                                 | Q Cerca nella posta ·                                                                                                    |   | Materia Compared<br>"Galaria Pilato"<br>Channes (MI) | G   |
|                                                           | □ - C :                                                                                                    | < | <b>\$</b>                                            | 31  |
| •                                                         | 🗌 🧙 Il team di Gmail Suggerimenti per utilizzare la tua nuova casella di posta - Ti diamo il benvenuto nella tua casella di Posta in arrivo Trova le email in un lampo Con l'efficace strumento di Ricerca Google n      | 8 | 09:33                                                |     |
| Posta in arrivo 2                                         | 🗌 📩 Il team di Gmail Scarica l'app ufficiale di Gmail - Scarica l'app ufficiale di Gmail Le migliori funzionalità di Posta di Istituto Comprensivo "Gabrio Piola" sono disponibili solo per cellulari e tablet attravers |   | 09:33                                                |     |
| <ul><li>★ Speciali</li><li>♥ Posticipati</li></ul>        |                                                                                                    |   |                                                      | 0   |
| <ul> <li>Inviati</li> <li>Bozze</li> <li>Altro</li> </ul> | 10%     Account creato     Impara a utilizzare<br>Gmail       Nodifica l'immagine                                                                                                    |   | ×                                                    | +   |
| Giuseppe - +                                              | Avanzamento<br>configurazione Imposta una firma el profilo                                                                                                    |   |                                                      |     |

Nessuna chat recente Iniziane una nuova

Spazio utilizzato: 0 GB

Norme del programma Powered by Google

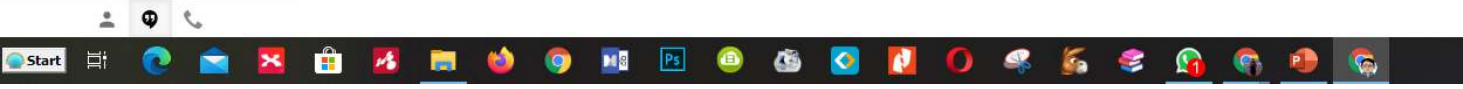

👔 🛆 🛟 📧 🖾 🖞 😪 🌾 여까 📣 21/05/2020 🕫

>

#### PER ACCEDERE A MEET:

#### 1 RICEVERETE ALL'INDIRIZZO DI POSTA APPENA CREATO (verdigiuseppe@icpiola.edu.it) una mail

| M Posta in arrivo - flaviagmaestra 🖉 🗙                                          | 🗙 M Posta in arrivo (3) - verdigiusepp 🗙                             | +                                                                                                    | - 1                                       | 0 ×   |
|---------------------------------------------------------------------------------|----------------------------------------------------------------------|----------------------------------------------------------------------------------------------------|-------------------------------------------|-------|
| $\leftrightarrow$ $\rightarrow$ C $($ mail.google.com                           | om/mail/u/1/#inbox                                                   | \$                                                                                                    |                                           | 🧟 i   |
| = M Gmail                                                                       | Q Cerca nella posta                                                  | •                                                                                                    | Carrie Rate<br>Carrie Rate<br>Carrie Rate | F (G) |
| - Scrivi                                                                        | □- C :                                                               | 1-3 di 3 K                                                                                                    | > <b>\$</b>                               | 31    |
| Posta in arrivo 3                                                               | <ul> <li>☐ ☆ flavia.gandola</li> <li>☐ ☆ II team di Gmail</li> </ul> | Invitation: Consiglio interclasse @ Thu May 21, 2020 10:30am - 11:30am (CEST) (verdigiuseppe@icpiola.edu.it) - You have been invited to the following event. Consiglio interclasse When                 | 09:42                                     | 0     |
| <ul><li>★ Speciali</li><li>♥ Posticipati</li></ul>                              | 🔲 🚖 II team di Gmail                                                 | Scan, a l'app ufficiale di Gmail - Scarica l'app ufficiale di Gmail Le migliori funzionalità di Posta di Istituto Comprensivo "Gabrio Piola" sono disponibili solo per cellulari e tablet attraverso l' | 09:33                                     | 0     |
| <ul> <li>Inviati</li> <li>Bozze</li> <li>Altro</li> <li>Giuseppe - +</li> </ul> | Avanzamento<br>configurazione                                        | Coount creato     Impara a utilizzare<br>Gmail       nposta una firma     Modifica l'immagine<br>del profilo                                                                                            | ×                                         | +     |
| AFRITELA<br>09<br>Nessuna chat recente<br>Iniziane una nuova                    | A CLICCANDOC                                                         | IJUPRA                                                                                                    |                                           |       |
|                                                                                 | Spazio utilizzato: 0 GB                                              | Norme del programma<br>Powered by Google                                                                                                    |                                           |       |

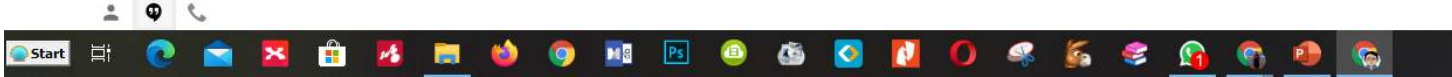

#### APPARIRÀ QUESTA SCHERMATA: - CONFERMATE LA VOSTRA PARTECIPAZIONE CLICCANDO SU SÌ 1 2 Post in ONON PARTECIPAZIONE CLICCANDO SU NO Ē mail.google.com/mail/u/1/#inbox/FMfcgxwHNVxFXczRcbbhCThHFZhBcLSC C ≡ M Gmail 0 Q Cerca nella posta \*\*\* 4 A 0 Ø. D 1 di 3 Scrivi Invitation: Consiglio interclasse @ Thu May 21, 2020 10:30ap 11:30am (CEST) (verdigiuseppe@icpiola.edu.it) Posta in arrivo x ē R Posta in arrivo Speciali flavia.gandola@icpiola.edu.it @ 09:42 (1 minuto fa) \$ \* 0 a me 🔻 Posticipati 🛪 inglese 🔹 🗲 italiano 👻 Traduci messaggio Disattiva per: inglese × Inviati Bozze + Consiglio interclasse Agenda mag Altro Visualizza su Google Calenda gio 21 mag 2020 21 Giuseppe -+3:30AM - 9:30AM (UTC) Quando gio 21 mag 2022 Nessun evento precedente gio 🎔 ra@icpiola.edu.it\* Chi 8:30am Consiglio interclasse flavia.gan Nessun evento successivo Altre opzioni Si Forse No You have been invited to the following event. Consiglio interclasse When Thu May 21, 2020 10:30am - 11:30am Central European Time - Rome more details » Joining info Join with Google Meet meet.google.com/waz-rkyq-ehe Join by phone +1 413-384-9780 (PIN: 968502914) Nessuna chat recente Iniziane una nuova Calendar verdigiuseppe@icpiola.edu.it Who · flavia.gandola@icpiola.edu.it - organizer verdigiuseppe@icpiola.edu.it Going (verdigiuseppe@icpiola.edu.it)? Yes - Maybe - No more options » Invitation from Google Calendar You are receiving this email at the account verdigiuseppe@icpiola.edu.it because you are subscribed for invitations on calendar verdigiuseppe@icpiola.edu.it To stop receiving these emails, please log in to https://www.google.com/calendar/ and change your notification settings for this calendar. Forwarding this invitation could allow any recipient to send a response to the organizer and be added to the guest list, or invite others regardless of their own invitation status, or to modify your RSVP. Learn More 2 Q C 09:44 6 - 🥴 🚦 🗛 🛟 📧 🔯 🗒 🛞 🥻 ላን) 🖑 세용 43 0 Start 6 21/05/2020

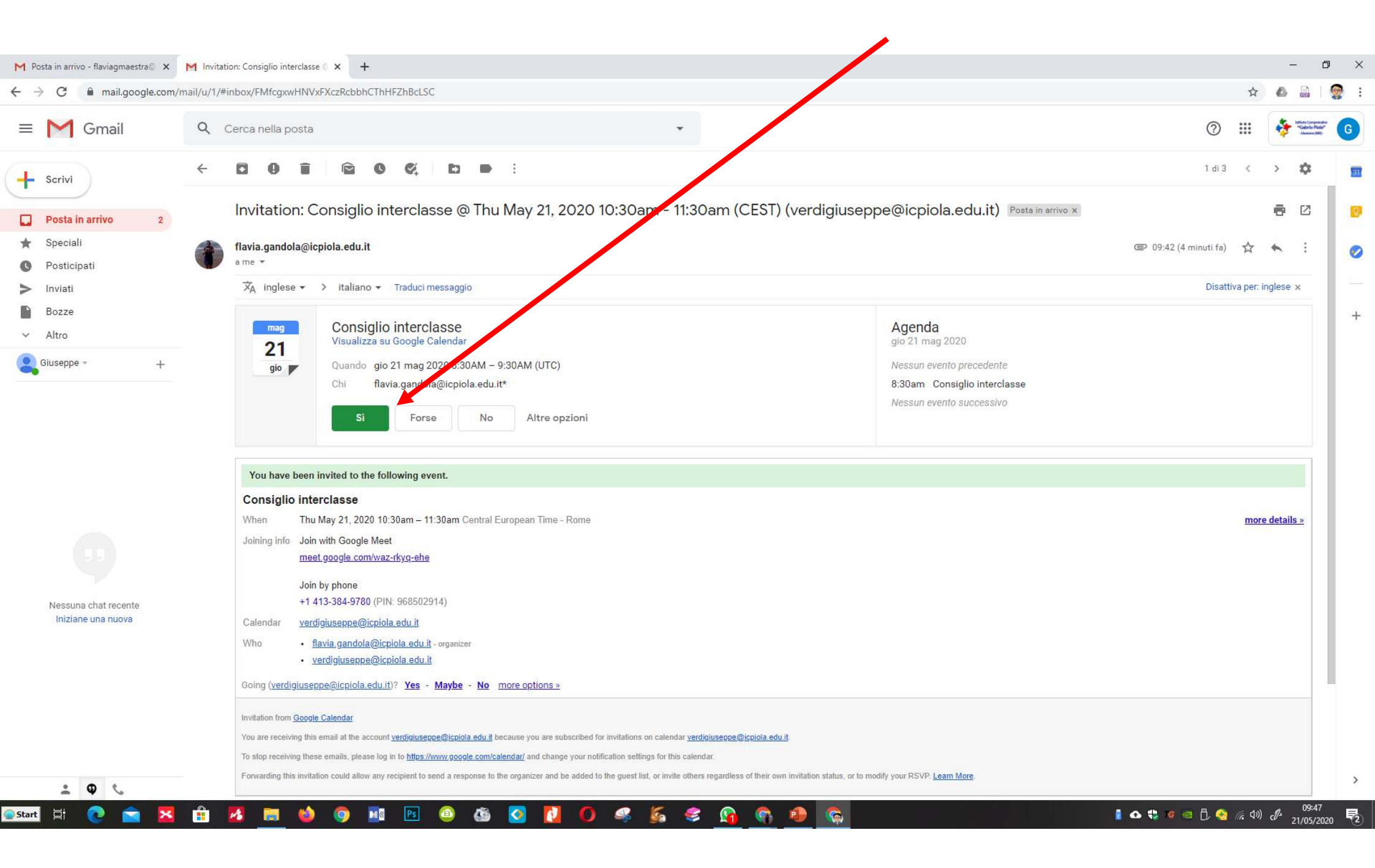

## IL GIORNO DELL'INCONTRO BASTERÀ RIAPRIRE LA MAIL E CLICCARE SU

| Posta in arrivo - flaviagmaestra® ×                                                    | M Invitation: Consiglio interclasse 🗧 🕇 🕂                                                                                                    |                                                                                                    | -                           | 0                      |
|----------------------------------------------------------------------------------------|----------------------------------------------------------------------------------------------------|----------------------------------------------------------------------------------------------------|-----------------------------|------------------------|
| → C ■ mail.google.com/                                                                 | nail/u/1/#inbox/FMfcgxwHNVxFX_RcbbhCThHFZhBcLSC                                                                                                    |                                                                                                    | ☆ 🌢 🔤                       |                        |
| 🗉 🦰 Gmail                                                                              | Q Cerca nella posta                                                                                                    | ¥                                                                                                    | ? *** ****                  | and Pader<br>and Pader |
| Scrivi                                                                                 |                                                                                                    |                                                                                                    | 1 di 3 < > 🗯                | >                      |
| Posta in arrivo 2                                                                      | Invitation: Corsiglio interclasse @ Thu May 21, 2                                                                                                    | 2020 10:30am - 11:30am (CEST) (verdigiuseppe@icpiola.edu.it) Posta in                                                                                                    | n arrivo X 🖶 🖄              | 2                      |
| Speciali<br>Posticipati                                                                | flavia.gandola@icpio.edu.it                                                                                                    |                                                                                                    | 🖙 09:42 (6 minuti fa) 📩 🔦 🕯 | :                      |
| Inviati                                                                                | xA inglese → > Italiano → Traduci messaggio                                                                                                    |                                                                                                    | Disattiva per: inglese 🗙    | 11                     |
| <ul> <li>&gt; Inviati</li> <li>Rozze</li> <li>✓ Altro</li> <li>Giuseppe → +</li> </ul> | mag       21         gio       sualizza su Google Calendar         uando gio 21 mag 2020 8:30AM – 9:30AM (UTC)         ni       flavia.gandola@icpiola.edu.it*         Si       Forse       No       Altre op                                                                                                    | Agenda<br>gio 21 mag 2020<br>Nessun evento precedente<br>8:30am Consiglio interclasse<br>Nessun evento successivo<br>pzioni                                                                                                    |                             |                        |
| Nessuna chat recente<br>Iniziane una nuova                                             | You have been invited to the following event.         Consiglio interct sse         When       Thu Mar 21, 2020 10:30am – 11:30am Central European Time -         Joining info       Join with Google Meet         meet.google.com/waz-rkyq-ehe         Join by phone         +1 413-384-9780 (PIN: 968502914)         Calendar       verdigiuseppe@icpiola.edu.it         Who       • flavia.gandola@icpiola.edu.it         Going (verdigiuseppe@icpiola.edu.it)?       Yes - Maybe - No more options.» | - Rome                                                                                                    | more details »              |                        |
| ± • •                                                                                  | Invitation from <u>Google Calendar</u><br>You are receiving this email at the account <u>verdigiuseppe@icpiola.edu.it</u> because you are su<br>To stop receiving these emails, please log in to <u>https://www.google.com/calendar/</u> and chang<br>Forwarding this invitation could allow any recipient to send a response to the organizer and i                                                                                                    | ubscribed for invitations on calendar <u>verdigiuseppe@icptola.edu.it.</u><br>ge your notification settings for this calendar.<br>be added to the guest list, or invite others regardless of their own invitation status, or to modify your RSVP. <u>Leam More</u> . |                             |                        |

#### CONSENTIRE USO MICROFONO E TELECAMERA CLICCANDO SU CONSENTI

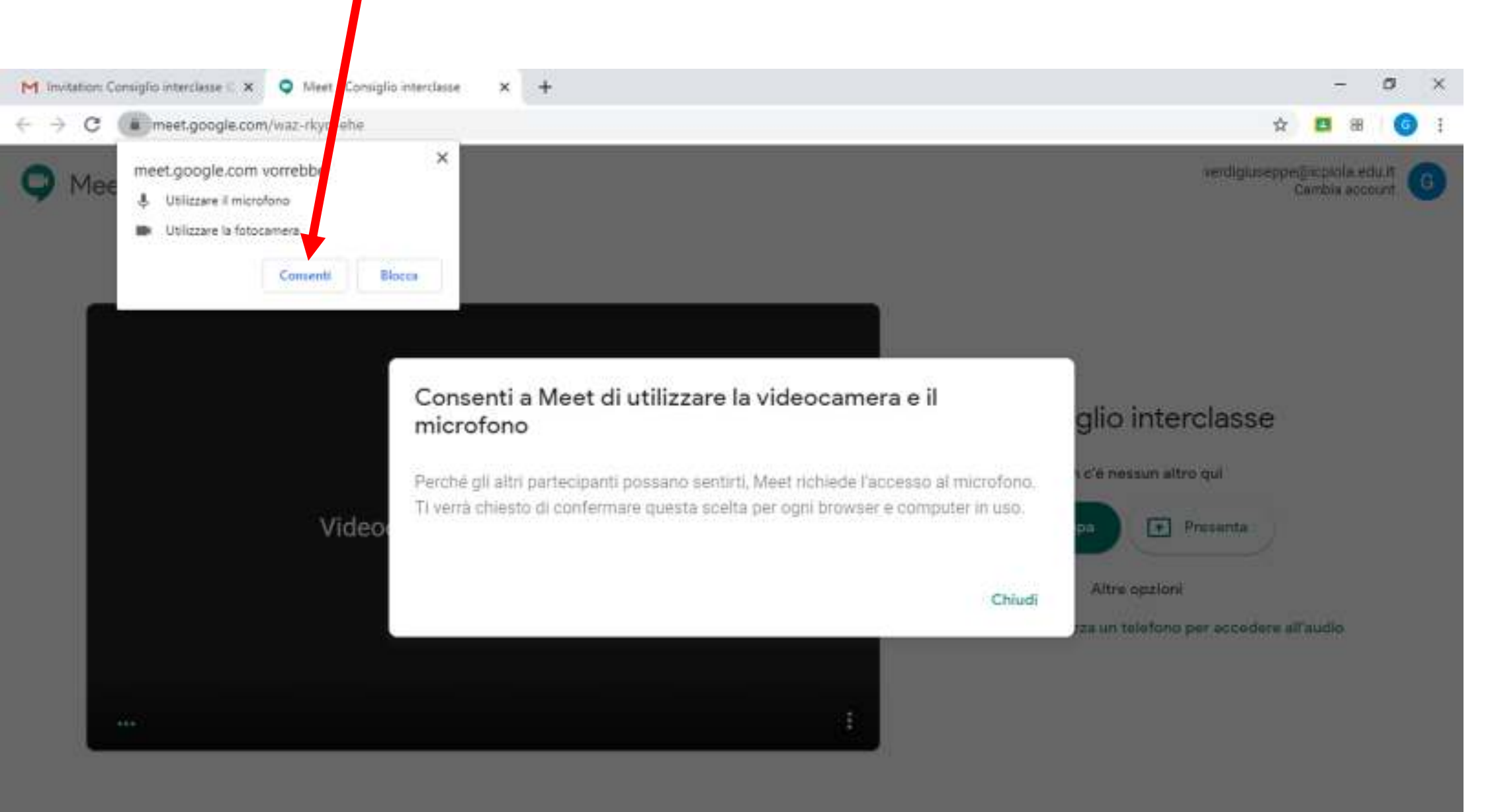

istart 🛱 🛜 💼 🚭 😂 🜍 O ⊌ 🛓 🚺 💽 😪 💋 😘 🌀

C O 🔳 🗇 O 🔂 🐜 🕫 40

, 喝

09:57

#### CLICCARE SU PARTECIPA

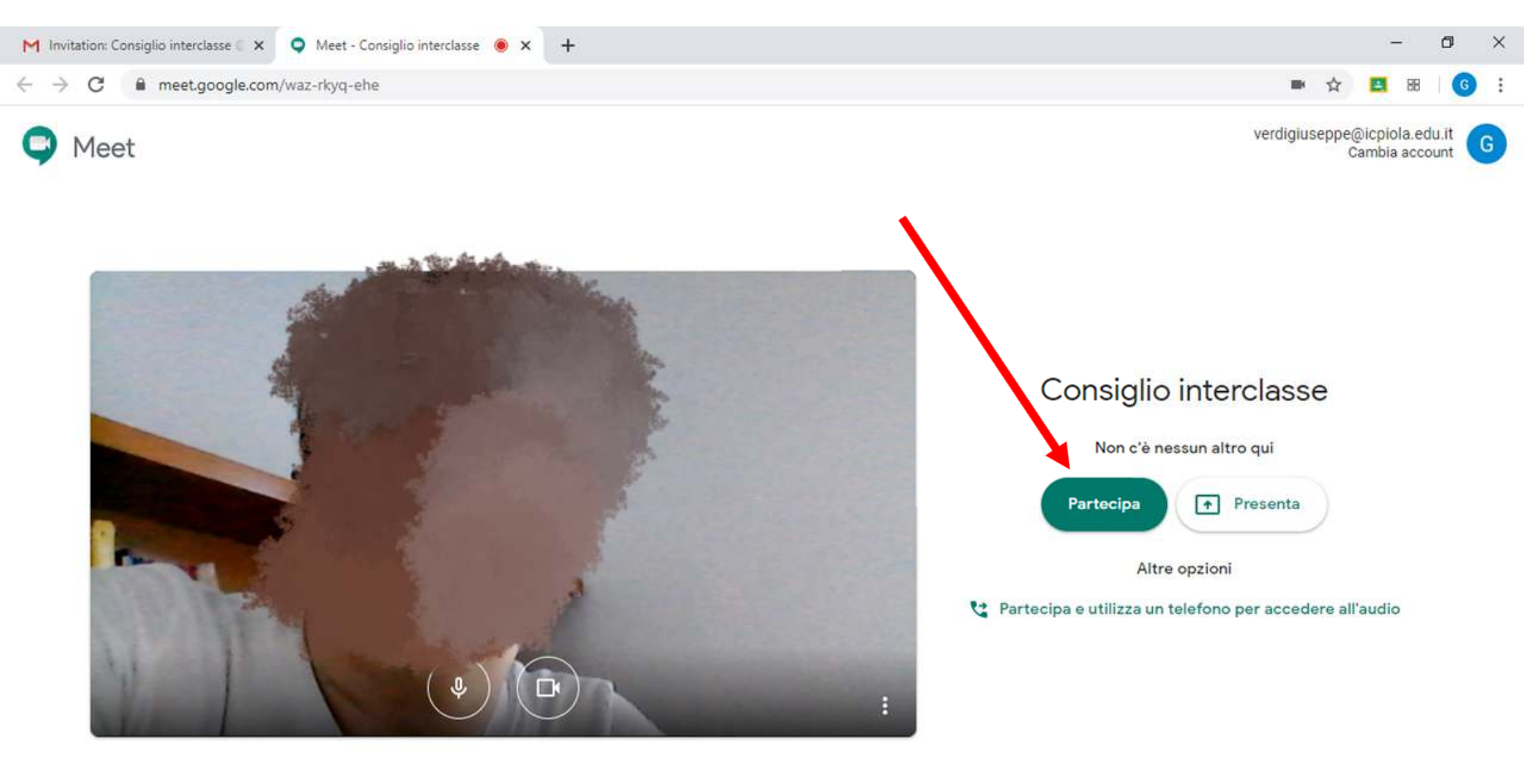

<u>\_start</u> 🛱 📻 🚔 🜍 🔷 📀 🔿 🥹 🚣 🚺 💽 🧏 🜠 🚱 🥱 🕼 💈 🖉 🖉 🖓 🖉 🚱 👘 🖉 🖓 🖉 👘